#### Préparer et envoyer un document

Consulter un dossier

| /                                                                                          | quête                                             |                                                                                                    |                                |
|--------------------------------------------------------------------------------------------|---------------------------------------------------|----------------------------------------------------------------------------------------------------|--------------------------------|
| 4 Ault (valideur)   Demiline convexion                                                     | - 16 25/00/2013 A 19409 ( 🖉 forferences   Contest | triansissien 1 Adm                                                                                              | Disense                        |
| élé-Recours - Cour                                                                         | administrative d'appel de Par                     | 15 🤲 Changer de Juridecius                                                                                      | Jarra                          |
| Rachardha ; 17 dossow / hore<br>Dossiers enrolles : (blact)<br>Dossiers en coars : (blact) | Tout • 12 Dessers Yes Aero                        | en mente anticata da cala da cala da cala da cala da cala da cala da cala da cala da cala da cala da cala da ca | Pressages : (bdgs)             |
| Requêtes sauveg                                                                            | ardées - <i>Requêtes déposé</i> e                 | s en attente d'enregistrement                                                                                   | Préparer l'envoi d'une requête |
| N* provisoire                                                                              | Dépôt effectué le                                 | Requerant principal                                                                                             | Fichlers                       |
| 545                                                                                        | 25/02/2013                                        | MINISTÈRE 3 VALIDEUR                                                                                            | 3                              |
|                                                                                            | 26/02/2012                                        | MINISTERE 3 VALIDEUR                                                                                            | 30                             |

- Le menu « @Requêtes » affiche la liste des requêtes :
- préparées et éventuellement sauvegardées, mais non encore envoyées
- déposées et en attente d'enregistrement par le greffe
- Un formulaire de dépôt de requête doit être renseigné – il comprend :
- Le nom du requérant
- Les éléments liés à la décision attaquée
- Le degré d'urgence, la matière et l'objet de la requête
- La requête et l'inventaire des pièces au format PDF
- Les personnes à informer sur ce dossier

# Le dépôt d'un document

- Depuis votre dossier, cliquer sur Préparer l'envoi d'un documen
- La fenêtre d'envoi d'un document s'ouvre :

| Recherche                                     | @ Requites                                                            | @ Documents                               | Messages       | Rectarda Rectarda | avante Q           |         |
|-----------------------------------------------|-----------------------------------------------------------------------|-------------------------------------------|----------------|-------------------|--------------------|---------|
| Dossiers endlifs :<br>Dossiers en cours       | Vice avez 20 deepe<br>Yous avez 544 dee                               | era enclúda<br>sera en coura dant é héa   | inessura       |                   |                    |         |
| PRÉPARER L'I                                  | ENVOI D'UN D                                                          | OCUMENT 0                                 |                | Enterner Ala      | Jate des daixments |         |
| Dossier<br>Requirant principal<br>Affectation | 365226<br>Mitte Jeanne I<br>7ème sous-s                               | SUPONT / MENESTERE<br>ection              | DE L'INTERGEUR | Sé                | lectio             | nner le |
| Document ()<br>Type de document* ()           | <ul> <li>Mémoire (</li> <li>Pièces sar</li> <li>Courrier s</li> </ul> | avec ou sans pièces)<br>vs mémoire<br>oul | ~              |                   | type               | e de    |
| Informations ubles 0                          |                                                                       |                                           |                | )                 | docui              | ment    |

# Les 4 onglets d'un dossier

| Vos Dossiers (3 Republice (3 Documents Ressages                                                                                                    | 1 Paris An<br>Li Can Manter                                                                                                    |
|----------------------------------------------------------------------------------------------------|----------------------------------------------------------------------------------------------------|
| Annular Content of the second second se | The accessing of the second second seco                                                                                                    |
| DOSSIER 1300014<br>Madame MIMME MCM / MERISTRE DE L'EDUCATION NATIONALE<br>Stellander Parties de la constant de la constant<br>Medicada parties de la constant de la constant<br>Settémber Parties Indonésie Parce                                                                                                    | Parsones etemés par currei      Parsones etemés par currei      Curreis conditionaire      Borea      Borea      Sais une reference      Curreis      Curreis      Currei |

- Onglet « Synthèse » comprenant :
- L'état du dossier
- La liste des dossiers liés
- L'analyse
- Onglet « Parties » comprenant la liste des parties
- Onglet « Historique » → C'est à partir de cet onglet que les documents liés aux événements peuvent être consultés :
- Mémoire introductif d'instance, communication de la requête, d'un mémoire ou de pièces, courriers, avis d'audience...
- Onglet « Pièces » permettant de visualiser toutes les pièces et accusés de dépôt ou de notification du dossier

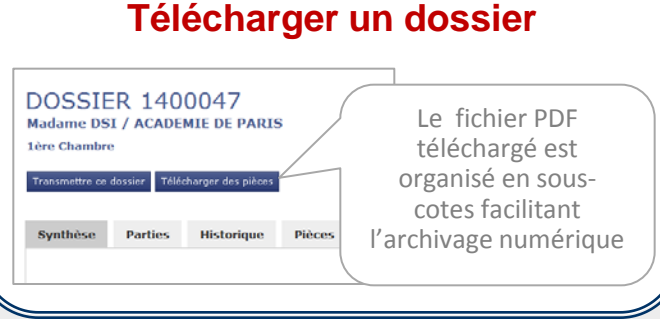

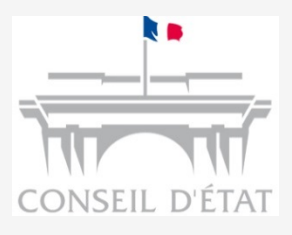

# **Télérecours**

# **Mémento** Aide mémoire

- Envoyer une requête
- Envoyer un document
- Consulter ses dossiers
- Télécharger un dossier

Vous trouverez dans ce mémento un résumé des principales fonctions de l'application Télérecours

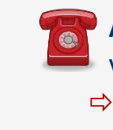

Assistance Utilisateurs disponible du lundi au vendredi de 8H30 à 17H30 (heure de Paris)
 ⇒ 0811 360 941

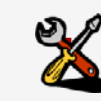

Lien vers le site d'information Télérecours : http://www.telerecours.fr/

#### Se connecter

#### Accéder à la page d'accueil

#### Tableau de bord

### Se connecter à Télérecours Administrations Avocats non inscrits au RPVA

- Deux adresses pour se connecter à Télérecours selon le niveau de juridiction :
- Conseil d'Etat = www.telerecours.conseil-etat.fr
- CAA et TA = www.telerecours.juradm.fr

| C            | Duvrir une session 🙂                       | (          |
|--------------|--------------------------------------------|------------|
| Identifiant  |                                            | Saisir son |
| Mot de passe | Code d'acoès oublié ? Mot de passe perdu ? | de passe   |
|              | Valider Obtenir des codes d'accès          |            |

## Se connecter à Télérecours Avocats inscrits au RPVA

- L'accès à l'application Télérecours s'effectue en s'authentifiant à e-barreau puis en cliquant sur l'un des deux accès suivants selon le niveau de juridiction souhaité :
- Conseil d'Etat
- CAA et TA

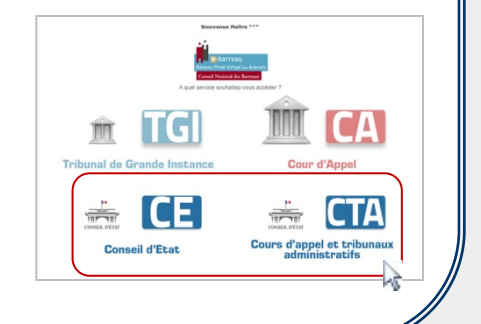

### **Choisir la juridiction**

- La visibilité du portefeuille des dossiers d'une entrée n'est pas globale mais consultable juridiction par juridiction
- A l'entrée dans l'application, le premier écran proposé est celui de la liste des juridictions :

| Choix de la juri                                   | diction j | Sélectionner la<br>uridiction souhaitée |              |
|----------------------------------------------------|-----------|-----------------------------------------|--------------|
| Tribunaux admin                                    | istratifs | Cours administrat                       | ives d'appel |
| TA de Paris<br>TA Grenoble<br>TA Limoges<br>TA Pau | 2         | CAA de Paris<br>CAA Poris               | 1            |

# Page d'accueil Télérecours

La page d'accueil permet d'accéder à son portefeuille de dossiers :

| Vos Dossie | rs @ Requètes                                                             | @ Documents Message                         | es                                    |               |               |
|------------|---------------------------------------------------------------------------|---------------------------------------------|---------------------------------------|---------------|---------------|
| Recharche  | s : Nº dossier / Nom                                                      | Tous · Dossiers Te                          | dé-Recours seuls Recherchel Becherche | avarcela 😣    |               |
| Dossiers   | enrólès : <u>Vous avez 1 dossie</u><br>en cours : <u>Vous avez 4 doss</u> | r enrôlé<br>ers en cours dont 1 Télérecours |                                       |               | Messages : (N |
| N          | Alter and a                                                               |                                             |                                       |               |               |
|            | CONTRACK.                                                                 |                                             |                                       |               |               |
| Vos Do     | ssiers                                                                    |                                             |                                       |               | Y             |
|            | N* Dossier                                                                | Etat de l'affaire                           | Date de l'état                        | Requérant     | Défendeur     |
|            | @ 1204501                                                                 | En cours dinstruction                       | 11-12-2012                            | M. Requérant1 | Défendeur1    |
|            | @ 0906368                                                                 | Terminé                                     | 27-05-2011                            | Requérant1    | Défendeur1    |
|            | @ 0906367                                                                 | Terminé                                     | 27-05-2011                            | Requérant1    | Défendeur1    |
|            | @ 0506366                                                                 | Terminé                                     | 27-05-2011                            | Requérant1    | Défendeurt    |
|            | @ 0902738                                                                 | Terminé                                     | 27-05-2011                            | Requérant1    | Défendeurt    |
|            | @ 1000893                                                                 | Terminé                                     | 21-03-2011                            | Requérant1    | Défendeurt    |
|            | @ 0903185                                                                 | Terminé                                     | 20-12-2010                            | Requérant1    | Défendeur1    |
|            | @ 0901352                                                                 | Terminé                                     | 20-12-2010                            |               | Défendeur1    |

En fonction des habilitations de l'utilisateur, la page d'accueil affiche tous les dossiers du portefeuille général ou uniquement ceux restreints au périmètre de l'utilisateur

## Bandeau de haut de page

🖉 <u>Vos préférences</u> | <u>Contact</u> | <u>Historique</u> | <u>Aide, en ligne</u> | <u>CGU</u> | <u>Mentions légales</u>

- Le lien vers les <u>Préférences</u> permet de :
- Modifier l'adresse de messagerie
- Changer son mot de passe le cas échéant
- A la connexion, choisir ou non d'afficher la liste des dossiers (connexion plus rapide si liste non affichée)
- Choisir d'afficher les dossiers en fonction de leur type ou de leur statut
- Modifier les informations personnelles
- Le lien vers l' <u>Aide en ligne</u> permet d'accéder au manuel utilisateurs

## Recherche

Recherche : Nº dossier / Nom En cours 💌 🗊 Dossiers Télérecours seuls Rechercher Recher

- Recherche d'un dossier par son numéro en renseignant le champ « N° dossier / Nom »
- En cliquant sur le lien <u>Recherche avancée</u>:
- Recherche d'un dossier par sa référence interne
- Recherche d'un dossier sur une période ou une journée (par mouvement) sur la totalité des dossiers ou sur les dossiers Télérecours seulement

| Référence                        |      |                            |
|----------------------------------|------|----------------------------|
| Recherche par mouvement          |      |                            |
| Semaine du : O Journée du :      |      |                            |
| Appliquer le filtre de recherche | Tous | Dossiers Télérecours seuls |